請各辦公室老師注意使用個人筆電列印資 料時,是否有重新安裝設定為新的辦公室 印表機

 ,以避免發生其他辦公室印表機會列印出 無人認領的文件資料情形,造成紙張碳粉 浪費。

若教師同仁有印表機設定上的問題,請洽資訊組。

## 各辦公室IP位置

172.20.3.90 弘道樓 4F 導師室網路印表機\_1
172.20.3.91 弘道樓 4F 導師室網路印表機\_2
172.20.3.92 聚英樓 2F 導師室網路印表機
172.20.3.93 聚英樓 3F 導師室網路印表機
172.20.3.94 博學樓 4F 導師室網路印表機
172.20.3.95 博學樓 B1F 專任室網路印表機\_1
172.20.3.96 博學樓 B1F 專任室網路印表機\_2
172.20.3.97 展藝館體育辦公室網路印表機
設定方法 如下

## 從{開始}

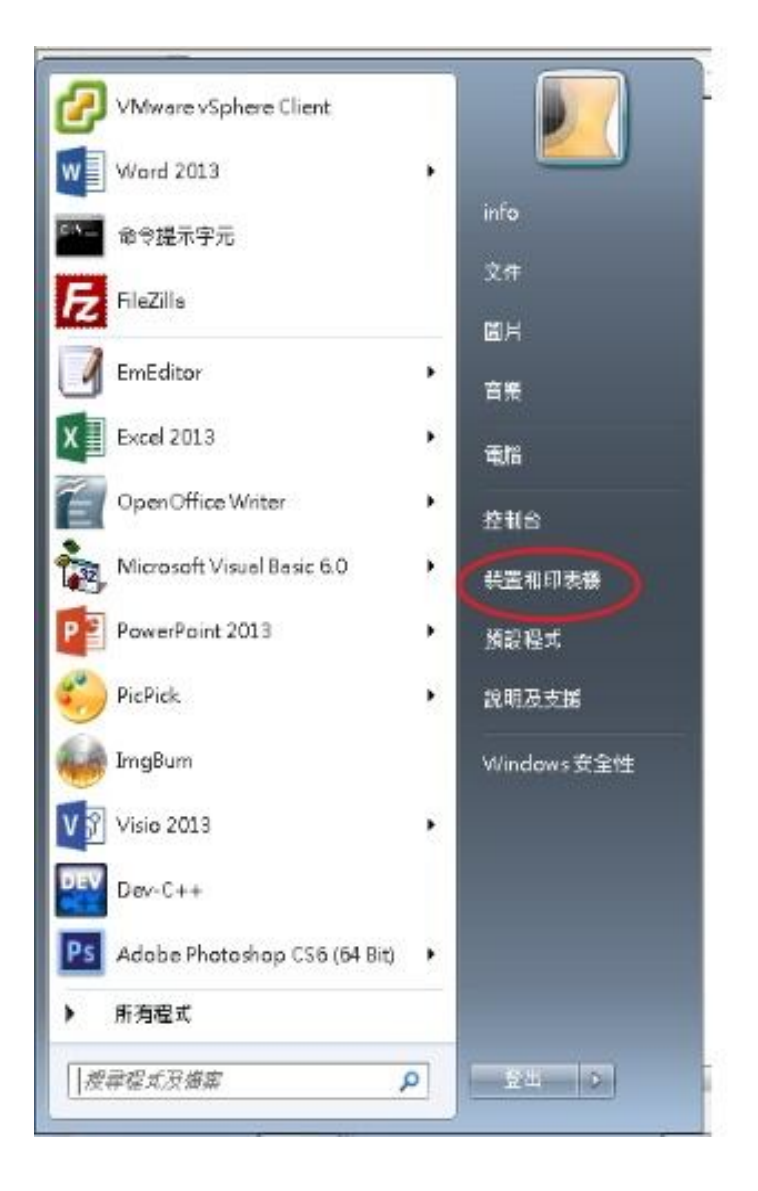

第二步、點選你要更改設定的印表機。

| 00-6.#                       | 制合 🕨 硬體和音效                                     | ▶ 裝置和印表楼 ▶ |                     |                               |                                   | - +y   #4                           |                                                  | 22 |
|------------------------------|------------------------------------------------|------------|---------------------|-------------------------------|-----------------------------------|-------------------------------------|--------------------------------------------------|----|
| 新增裝置 新增                      | 印表機                                            |            |                     |                               |                                   |                                     | <b>z</b> • 4                                     | 0  |
| Windows 可顧示從網                | 階網路下載的增強型                                      | 装置圏示及資訊・按一 | 下以變更                |                               |                                   |                                     |                                                  | ×  |
| <ul> <li>印表機和傅真()</li> </ul> | 10)                                            |            |                     |                               |                                   |                                     |                                                  | -  |
| dePDF v7                     | EPSON LASER<br>EPL-N2500                       | Fax        | FX DC-8 3005<br>PCL | PX DocuPrint<br>CP405 d PCL 6 | hp deskjet 3600<br>series (LIDIL) | Microsoft XPS<br>Document<br>Writer | Microsoft XPS<br>Document<br>Writer (昭新築向)<br>2) |    |
| <ul> <li>● 模置 (4)</li> </ul> | 国書館 Fuji<br>Xerax<br>DocuCentre-II<br>3005 PCL |            |                     |                               |                                   |                                     |                                                  |    |
| AKEMI-PC                     | PGJ<br>3GXQBGHUZO                              | USB Mouse  | 一股 PnP 蓋視器          |                               |                                   |                                     |                                                  | •  |
| -                            |                                                |            |                     |                               |                                   |                                     |                                                  |    |

第三步、先按滑鼠左鍵一次,再按右鍵一次,出現以下選項。

選擇 [印表機內容]

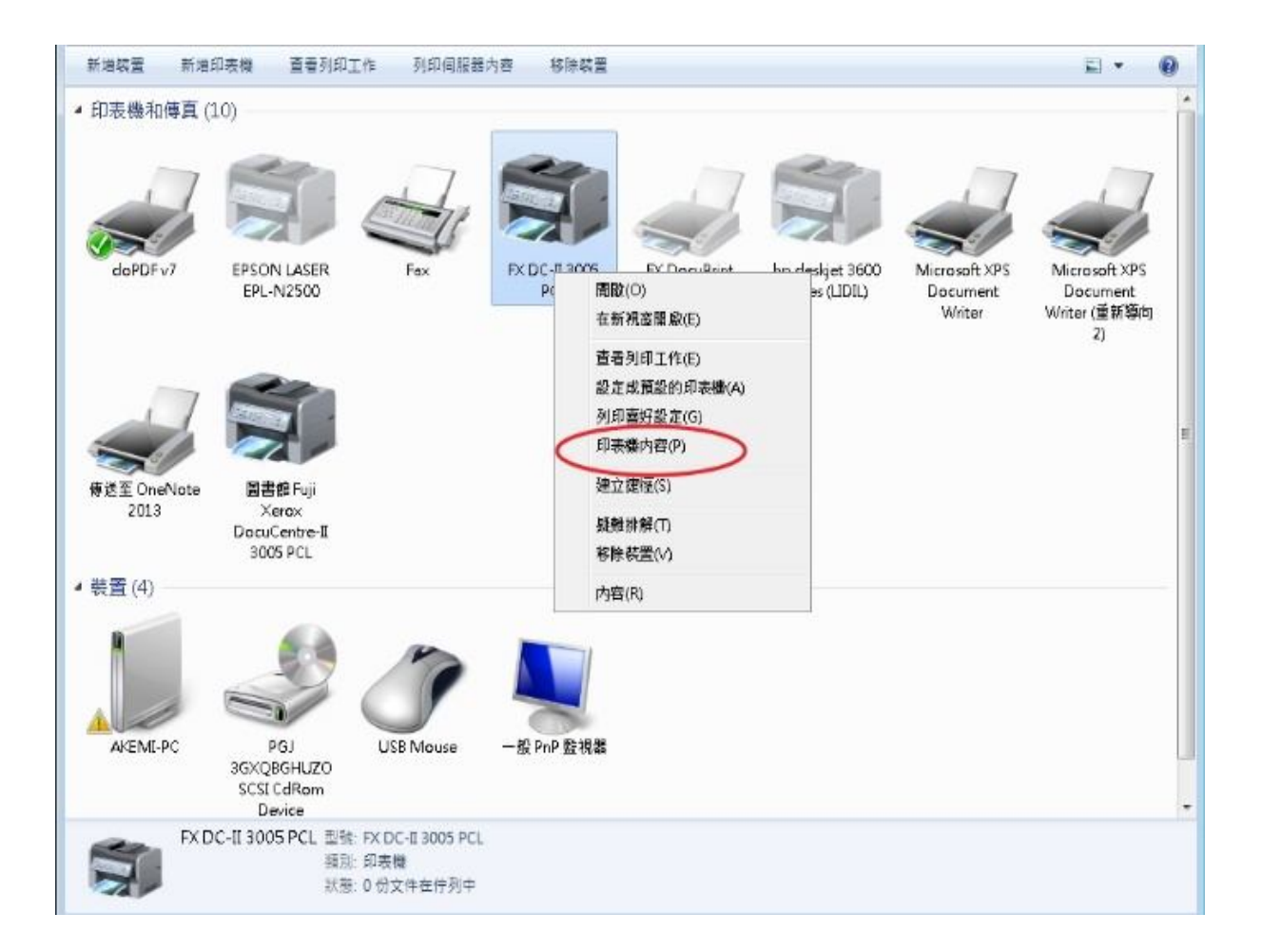

第四步點選 [連接阜]

|                                       | 「「「「「」」「「」」「「」」「「」」「「」」「「」」「」」「」」「」」「」」 | 1. 映查設定 |
|---------------------------------------|-----------------------------------------|---------|
| FX DC-E                               | 3005 PCL                                |         |
| (著(1):                                |                                         |         |
| f解(C):                                |                                         |         |
| Bnt(O): FXDC-II3<br>功能                | 005 PCL                                 |         |
| 自彩:否                                  | 可使用紙張:                                  |         |
| 費面 否                                  | A4                                      |         |
|                                       |                                         |         |
| 裝訂: 否                                 |                                         |         |
| 裝訂: 否<br>速度: 33 ppm                   |                                         |         |
| 裝訂: 否<br>速度: 33 ppm<br>最大鮮析度: 600 dpi |                                         | *       |
| 裝訂: 否<br>速度: 33 ppm<br>最大鮮析度: 600 dpi |                                         |         |

第五步點,選擇 [打勾的設定]-->按下[設定連接阜]

| ~                                       |                                                                           | 0 0 2         | 3        |
|-----------------------------------------|---------------------------------------------------------------------------|---------------|----------|
| · 控制台 》 硬酸和音效 》 装置和印表楼 》                | ies FX DC-II 3005 PCL 内容                                                  | 家族            | <u>م</u> |
| 新埔联盟 新埔印表機 查看列印工作 列印伺服器内                | ·····································                                     | - 6           |          |
| ▲ 印表機和博真 (10)                           | FX DC-II 3005 PCL                                                         |               | *        |
|                                         | 列印到下列連接境(P)<br>文件將會列印到第一個可使用的遷取連接場。                                       |               |          |
| doPDF v7 EPSON LASER Fax                | P. 速接壇 描述 印表機 🕑                                                           | soft XPS      |          |
| EPL-N2500                               | TS002 R4-Teacher: PRN5 Microsoft XPS Document Wri                         | ument<br>重新導向 |          |
|                                         | TS001 R4-Teacher: PRN2<br>目19216 標準TCP/IP 連発者 EX DecryPrint CP405 d PCL 6 | 2)            |          |
| Charl                                   | 192.16 提進 TCP/IP 連接導 圖書館 Fuji Xerax DocuCentre                            |               |          |
| Step1                                   | ☑ 192.16 建进TCP/IP 建接度 FX DC-Ⅱ 3005 PCL 目                                  |               |          |
|                                         | TEPL25 標準 TCP/IP 建設版 EPSON LASER EPL-N2500                                |               |          |
| 傳送至 OneNote 目書館 Euii                    |                                                                           |               |          |
| 2013 Xerox                              | 新増連接埠(T)                                                                  | )             |          |
| 3005 PCL                                | Stop2                                                                     |               |          |
| ▲ 裝置 (4)                                | □ 啟用雙向支援功能(E)                                                             | <u> </u>      |          |
|                                         |                                                                           |               |          |
|                                         |                                                                           |               |          |
|                                         | <b>催定 取用</b> 条用(A)                                                        |               |          |
|                                         | 810.0 P-1988                                                              |               |          |
| 3GXQ8GHUZO                              | The POP as then                                                           |               | -        |
| SCSI CdRam<br>Device                    |                                                                           |               | -        |
| FX DC-II 3005 PCL 린맨: FX DC-II 3005 PCL |                                                                           |               |          |
| 類別: 印表機<br>批點 0 份文件在仲利中                 |                                                                           |               |          |
|                                         |                                                                           |               |          |

修改連接阜:印表機名稱或 IP 位址(A):為 172.20.3.91 or 172.20.3.92 or 172.20.3.93 按照辦公室位置 而定 之後記得按 [確定] 再離開。

| 接续設定值            |                |      |
|------------------|----------------|------|
| 連接埠名稱(P):        | 192 168 5 47_1 |      |
| 印表機名稱或 IP 位址(A): | 192.168.5.47   |      |
| 通訊協定             |                |      |
| 🖱 Raw(R)         | @ LPR          | KU)  |
| 原始設定             |                |      |
| 連接虛號碼(N):        | 515            |      |
| LPR設定            |                |      |
| 佇列客稱(Q):         | lp             |      |
| 📝 愈用 LPR 位元組計劃   | ((B)           |      |
| ☑ 愈用 SNMP 狀態(S)  |                |      |
| 群體名稱(C):         | public         |      |
| SNMP 装置索引(D):    | 1              |      |
|                  |                |      |
|                  | 種類             | 定 取消 |